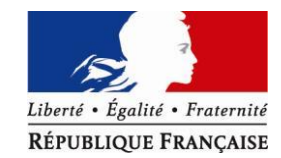

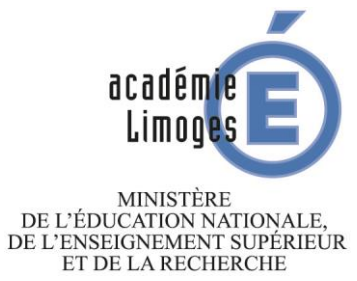

# Guide d'utilisation de l'application DUER Directeur

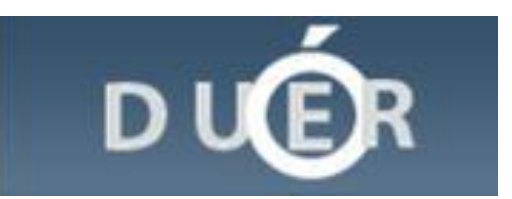

## SOMMAIRE

| 1) Connexion à l'application                                                                                                    | Page 3   |
|----------------------------------------------------------------------------------------------------|----------|
| <ul> <li>2) Facteurs de risque</li> <li>a) Identification des dangers</li> <li>b) Estimation des risques</li> <li>c) Evaluation des risques</li> </ul> | Page 4-5 |
| 3) Documents DUER                                                                                                    | Page 6   |
| 4) Contact                                                                                                    | Page 6   |
|                                                                                                    |          |

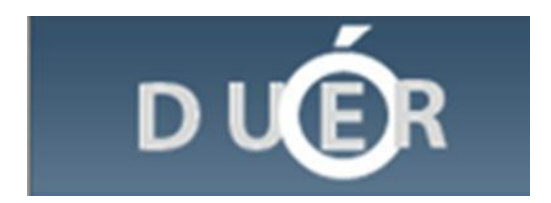

## 1) Connexion à l'application

Pour vous connecter au logiciel DUER, cliquer sur le lien ci-dessous ou le copier dans le navigateur internet :

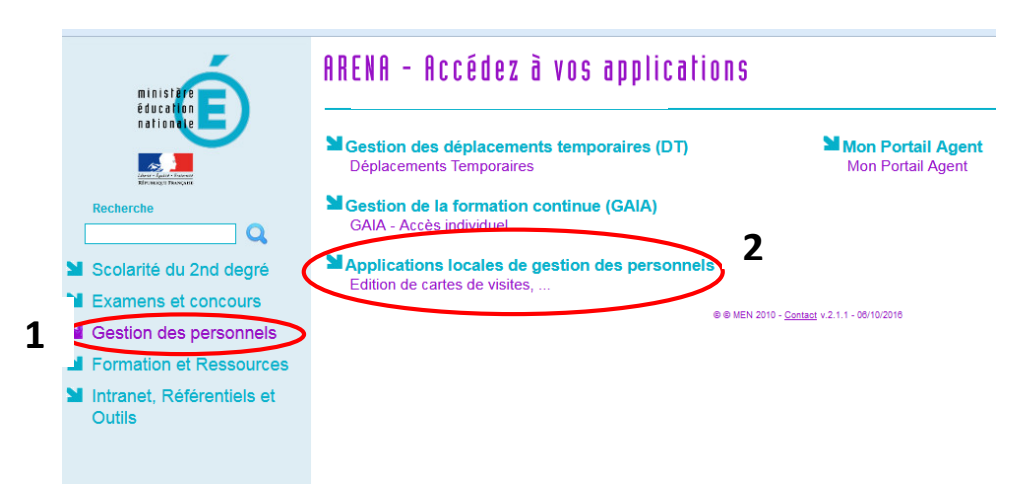

## https://portail-otp.ac-limoges.fr/arena/

Rubrique > Gestion des personnels

> Applications locales de gestion des personnels

## > DUER

Pour vous connecter : le nom d'utilisateur et le mot de passe sont les mêmes que le webmail académique.

Lorsque le logiciel n'est pas initialisé, seuls les IEN ont accès à l'application.

#### 2) Facteurs de risques

Pour compléter l'unité de travail souhaitée dans la liste :

- 1. Sélectionner l'unité de travail souhaitée dans la liste,
- 2. Cliquer sur « facteur de risque »,
- 3. Cliquer sur « création »

La fenêtre s'ouvre :

| Accuel - Definir Struct                                                                    | ure Delégat | ion CE 🦉 Unité de travel 🧸 | Facteur de risque                                                                                                    | ts DUER                                                                   |
|--------------------------------------------------------------------------------------------|-------------|----------------------------|----------------------------------------------------------------------------------------------------|---------------------------------------------------------------------------|
| Untélei de traval à jur 0 / 1 (for<br>Création le 10/09/2013<br>07305290_UTat_at<br>Accuse | R           | Fitres                     | L'invaluation de<br>Documentation pour louder<br>risques.<br>Alde au repérage des risques<br>Fiche didentification des dans<br>Rectors sur les more de ris<br>Création d'un facteur d<br>Filtres multicriteres<br>Documents de rétéren. | à préparer l'évaluation des<br>ers<br>que<br>Mi se à jour<br>Suppression  |
| 7                                                                                          |             |                            | Programme de prévention<br>Actions de prévention en attente<br>de réalisation.                                                                                                    | Action de prévention<br>Actions de prévention en attens<br>de traitement. |

 4. Renseigner les différentes rubriques à l'aide de la fiche d'identification des risques (précédemment remplie en équipe)
 Les risques proposés correspondent aux facteurs de risques du logiciel

#### a. Identification des dangers

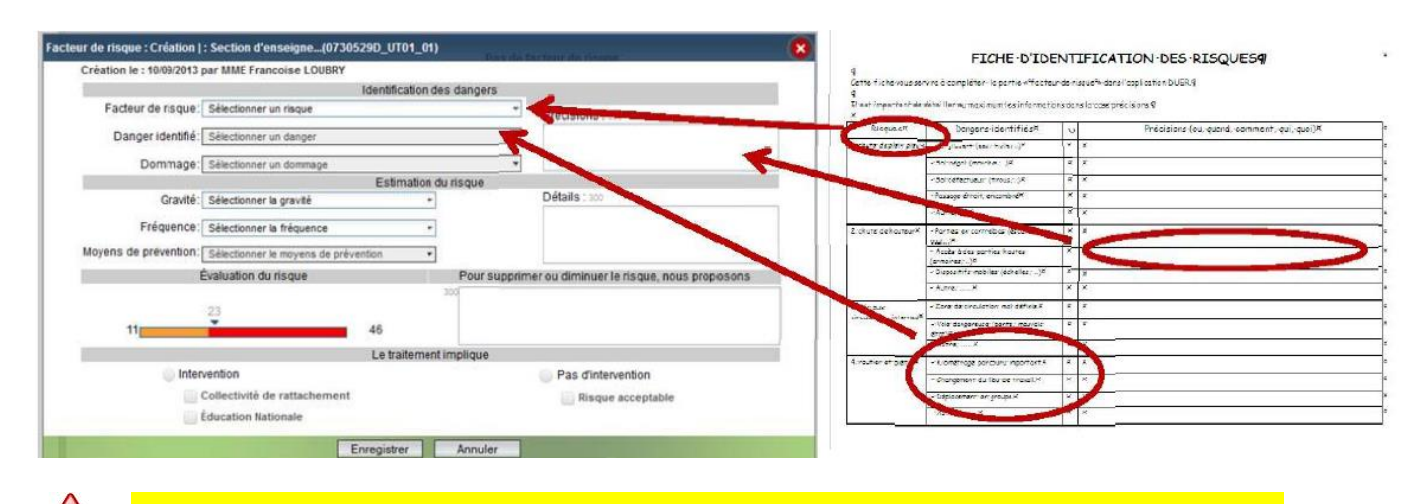

#### Si la case précision n'est pas compléter, vous ne pourrez pas ENREGISTRER

## a) Estimation du risque :

ccident du travail / M.P. = maladie professionnelle)

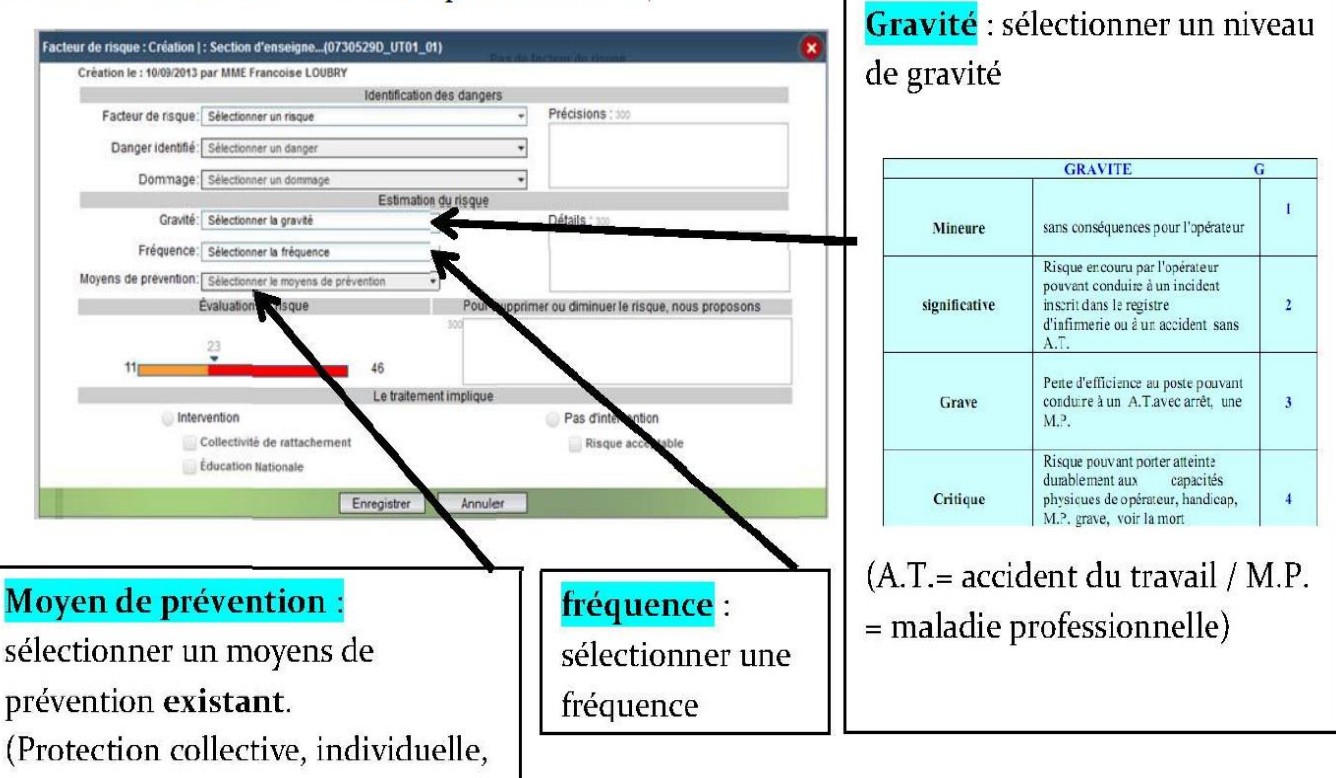

Dans la case "détails" : décrire le moyen de prévention qui existe déjà.

#### c) L'évaluation du risque

**L'évaluation du risque** se fait automatiquement sur la barre colorée. Un nombre apparaît. Ce nombre indique si le risque est acceptable ou s'il doit être traité en priorité

Dans la case **"pour supprimer ou diminuer le risque nous proposons"** : Connaissant le contexte, vous pouvez proposer des moyens de prévention.

#### Il est donc recommandé de faire des propositions pour :

- 1. Supprimer le danger
- 2. Diminuer le danger
- 3. Informer du danger

## 3) Documents DUER

| Accueil » Définir Structure » Délégation CE » Unité de travail » Facteur de risque »                                               |                                           | Documents DUER -                                                               |                                                                           |
|----------------------------------------------------------------------------------------------------|-------------------------------------------|--------------------------------------------------------------------------------|---------------------------------------------------------------------------|
| Collège Côte Rousse                                                                                                    | Fitres                                    | Aides utilisateurs                                                             |                                                                           |
| Cher d'etablissement: M. Jean-Francois CATR<br>Ass. de prévention : M. Jean DUPONT<br>Unité(s) de travail à jour 0 / 1 (fond vert) | Filtre Actif : [Pas de facteur de risque] | Guide pratique<br>Aide au repérage des risques                                 |                                                                           |
| Création le 10/09/2013<br>0730529D_UT01_01<br>Accueil                                                                              |                                           | F che d'identification des dangers<br>Documents de référence                   |                                                                           |
|                                                                                                    |                                           | Structure du site<br>Nomenclature des unités de<br>travail de la structure.    | Unité de travail<br>Propriétés des unités de<br>travail de la structure.  |
|                                                                                                    |                                           | Programme de prévention<br>Actions de prévention en<br>attente de réalisation. | Action de prévention<br>Actions de prévention e<br>attente de traitement. |
|                                                                                                    |                                           | Document unique d'évaluation des risques                                       |                                                                           |

Le logiciel permet de générer des documents PDF par unité de travail ou par EPLE (pour cela décocher l'unité de travail active sur la gauche) sur :

- la structure du site : nomenclature des unités de travail
- programme de prévention : action de prévention en attente de réalisation
- action de prévention : proposition en attente de traitement
- le DUER complet.

### 4) Contact

• Pour toutes questions relatives à l'élaboration du DUER,

Contactez l'administrateur de l'établissement.

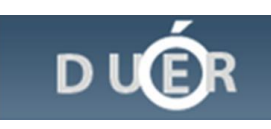